## Choisir un thème depuis l'administration

## 1. Rechercher un thème

Nous venons de voir comment choisir un thème depuis le site officiel de WordPress. Vous pouvez faire la même démarche depuis l'interface d'administration de vote site.

- Dans le menu Apparence, choisissez Thèmes.
- Cliquez sur le bouton Ajouter.

| Ajouter des thème                                                                                                    | S Mettre un thème en ligne |                                 | No - Start                                                           |
|----------------------------------------------------------------------------------------------------|----------------------------|---------------------------------|----------------------------------------------------------------------|
| 15 Mis en avant P                                                                                                    | opulaires Derniers en date | Filtre de fonctionnalités       | Recherche parmi les thèmes                                           |
| Regentation<br>Reference of the second second |                            | Ventures to the World of County |                                                                      |
| Responsive                                                                                                    | Simp                       | lify                            | Rectangulum                                                          |
|                                                                                                    | The last sector            | namaze                          | <ul> <li>✓ Déjà installé</li> <li>○ Fracture of France of</li> </ul> |

Vous visualisez les liens **Mis en avant**, **Populaires** et **Derniers en date**, comme ce que nous avions dans le site officiel des thèmes WordPress.

À droite de ces liens, vous avez à disposition un champ de recherche par mots-clés pour chercher un thème.

Voilà un exemple d'une recherche de thème avec les mots-clés : blue 2 columns magazine :

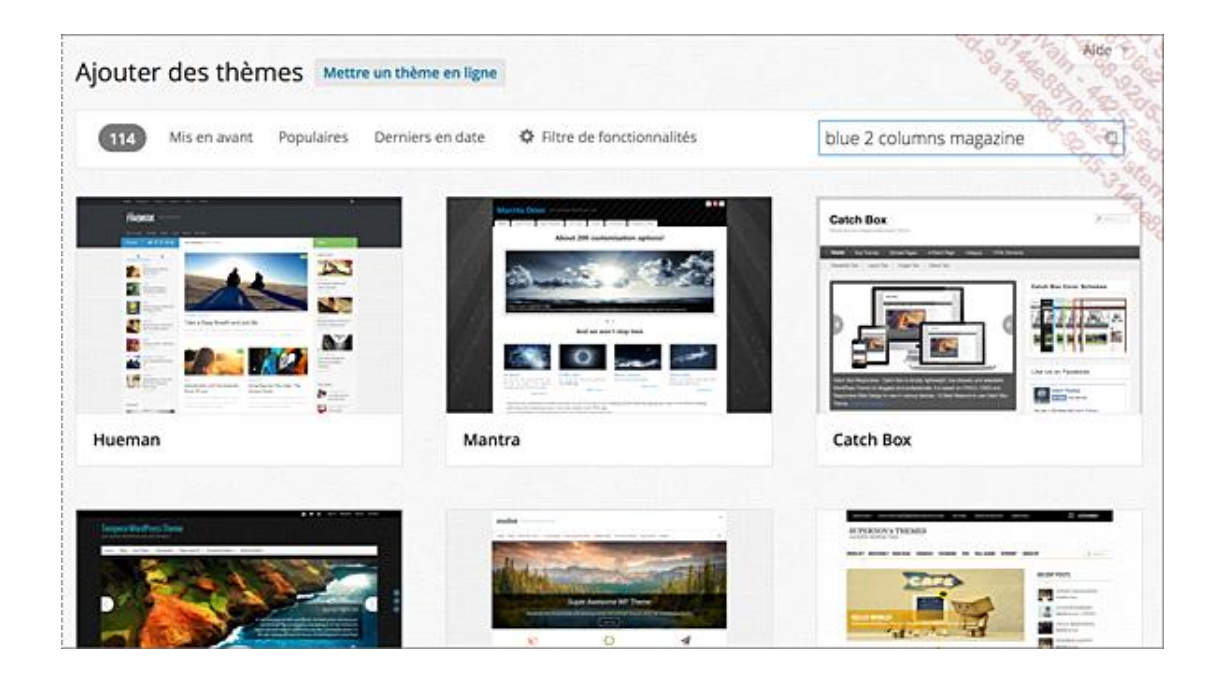

Pour chaque thème trouvé, vous visualisez une miniature et au survol les liens **Installer**, **Aperçu** et **Détails et prévisualisation**.

Cliquez sur le bouton Filtre de fonctionnalités pour effectuer une recherche par mots-clés.

| 15 Mis                                                        | en avant Populair                  | es Derniers er             | n date 🔅                                    | Filtre de fonctionnalités  |
|---------------------------------------------------------------|------------------------------------|----------------------------|---------------------------------------------|----------------------------|
| uter des thème<br>5 Mis en avant F<br>Appliquer les filtres 4 | PS Mettre un thème en ligne        | Filtre de fonctionnalités  |                                             | Recherche parmi les thèmes |
| Couleurs                                                      | Arrangement                        | Fonctionnalités            |                                             | Thème                      |
| Noir                                                          | Mise en page fixe                  | 🗌 Dėjā accessible          | Blavatar                                    | Vacances                   |
| 🗸 Bleu                                                        | Mise en page fluide                | BuddyPress                 | Arrière-plan                                | Photoblogging              |
| Gris.                                                         | Mise en page adaptable Une colonne | Couleurs<br>personnalisées | personnalisé  Personnalisation de  Fen-tête | Salsonnier                 |
| Vert                                                          | Deux colonnes                      | Menu personnalisé          | 🗌 Éditeur de style                          |                            |
| Ovange                                                        | Contra colonnes                    | 🗌 Image d'en-tête à la Une | 🗌 Images à la Une                           |                            |
| Violet                                                        | Colonne latérale ga urba           | En-tête fiexible           | Page d'accueil<br>personnalisée             |                            |
| Rouge                                                         | Colonne latérale droite            | Modèle pleine largeur      | Microformats                                |                            |
| Argent                                                        |                                    | Format d'article           | Support des langues                         |                            |
| Ocre                                                          |                                    |                            | RTL                                         |                            |
| Blanc                                                         |                                    | Article mis en avant       | <ul> <li>Options du thème</li> </ul>        |                            |
| Jaune                                                         |                                    | Commentaires               | Prét à être traduit                         |                            |
| Sombre                                                        |                                    |                            |                                             |                            |
| Clair                                                         |                                    |                            |                                             |                            |

Cliquez sur le bouton Appliquer les filtres X.

Voilà le résultat de la recherche avec les critères cochés dans la copie d'écran précédente.

| Ajouter des thèmes Mettre un                                                                                                    | thème en ligne                                   | "Aide                                                                                                    |
|----------------------------------------------------------------------------------------------------|--------------------------------------------------|----------------------------------------------------------------------------------------------------|
| (190) Mis-en-avant Populaires Der                                                                                                    | niers en date 🗘 Filtre de fonctionnalités        | Recherche parmi les themes                                                                                                    |
| Trier par : Bleu Deux colonnes Person                                                                                                    | ulisation de l'en tête Options du thème Modifier |                                                                                                    |
| Chipze C                                                                                                    | SHAAN                                            |                                                                                                    |
| Data and 12 Materia Materia Tanan Angelan Angelan Ange                                                                                                    |                                                  |                                                                                                    |
|                                                                                                    |                                                  | And the second second s |
| Chip Zero                                                                                                    | Shaan                                            | Matala                                                                                                    |
| Sonar WordPress Theme                                                                                                    | Absolum                                          | SANDBOX 💦                                                                                                    |
| Equation International Action International Actiona |                                                  | Complete Station                                                                                                    |
|                                                                                                    | Land Bol                                         | Local Test (Anni )                                                                                                    |

À nouveau, pour chaque thème trouvé, vous visualisez une miniature et au survol de celle-ci les liens **Installer**, **Aperçu** et **Détails et prévisualisation**.

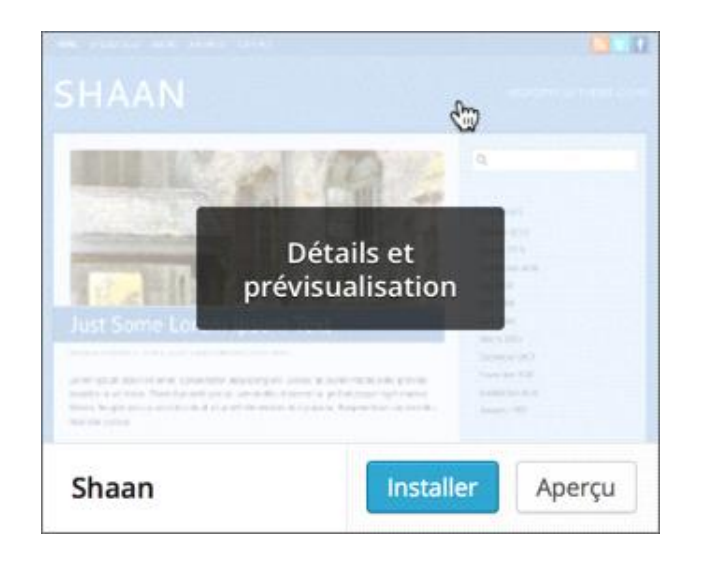